## Návod ArcMap – Hydrologie cvičení 2

## Pracovní postup:

- Spustíme si aplikaci ArcMap File New svolíme kam chceme náš projekt uložit a stiskneme ok ( tak jsme si vytvořili nový projekt a průběžně budeme svou práci v něm ukládat protože program si z nás někdy střílí a z ničeho nic může spadnout 🙁)
- Nyní nastavíme souřadnicový systém. Pravím tlačítkem myši klikneme na Layers zvolíme Properties – zvolíme záložku Coordinate System – a vyhledáme 5514 (S-JTSK Krovak EastNorth) – klikneme na Použít a OK

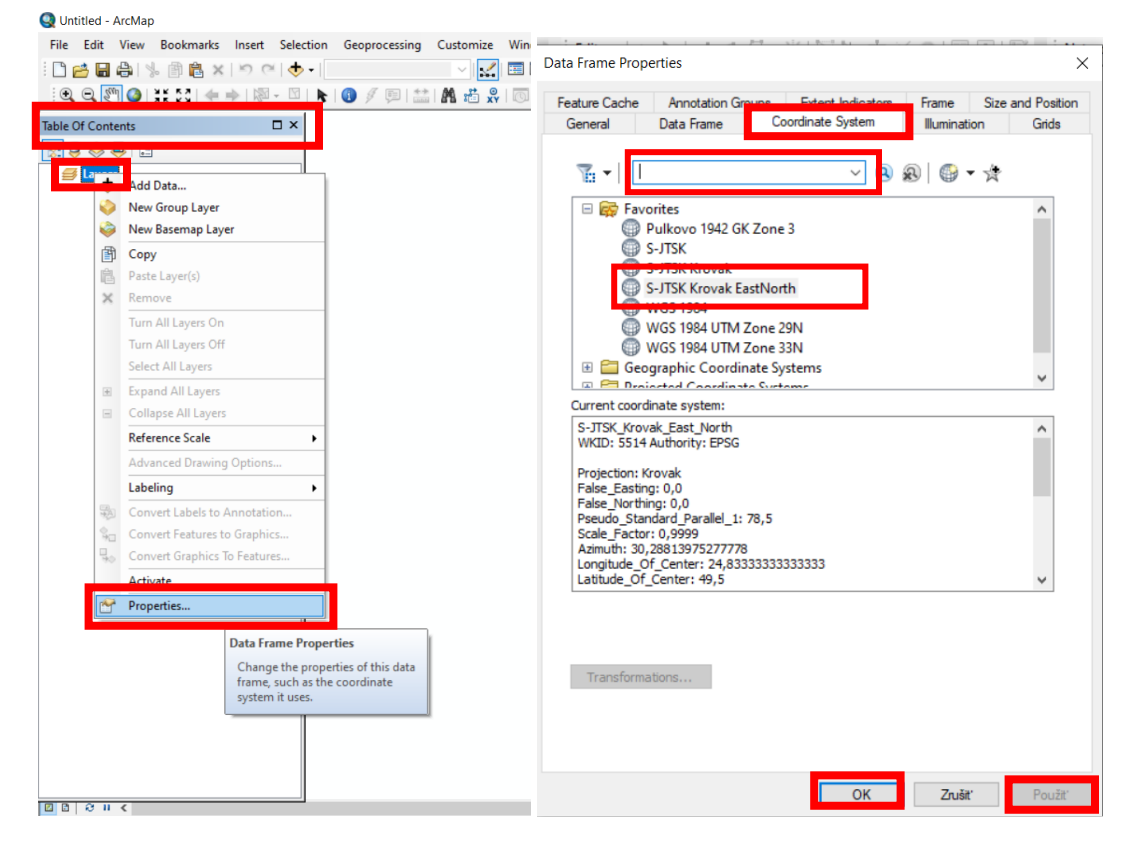

- 3. Nahrajeme si potřebné vrstvy ze studijních materiálů (A02, A07, vrstevnice)
- 4. Zvolíme si povodí, které budeme zpracovávat (ikonka Select features) a klikneme na povodí (to se zvýrazní)

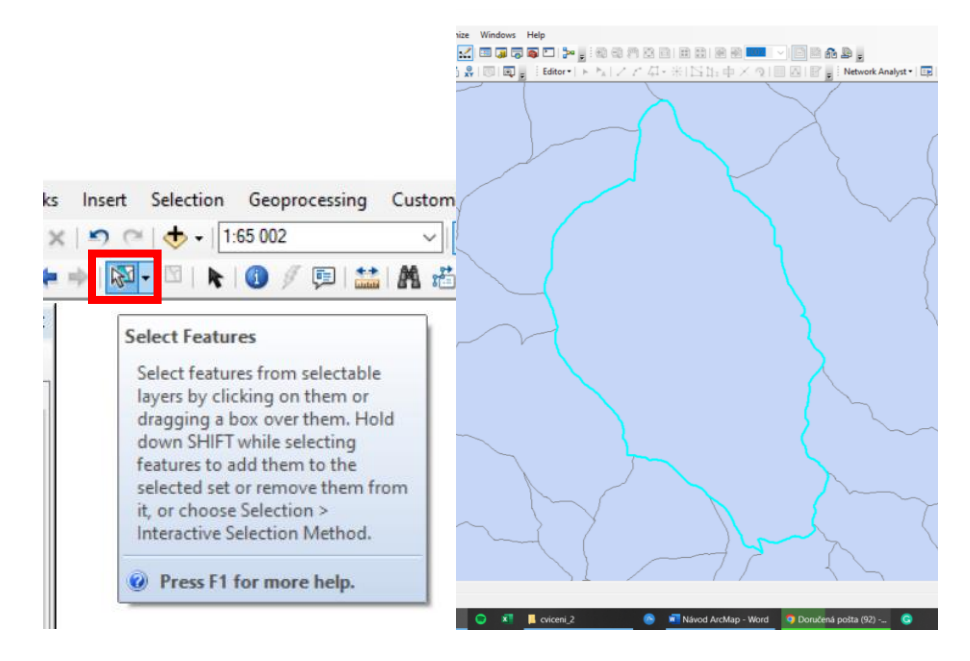

V *Table of content* zvolíme *List by selection* – pravím tlačítkem myši klikneme na vrstvu povodí a zvolíme *Create Layer from selected features* – vrstva se vytvoří a najdeme ji v *Table of contents* mezi ostatními vrstvami.

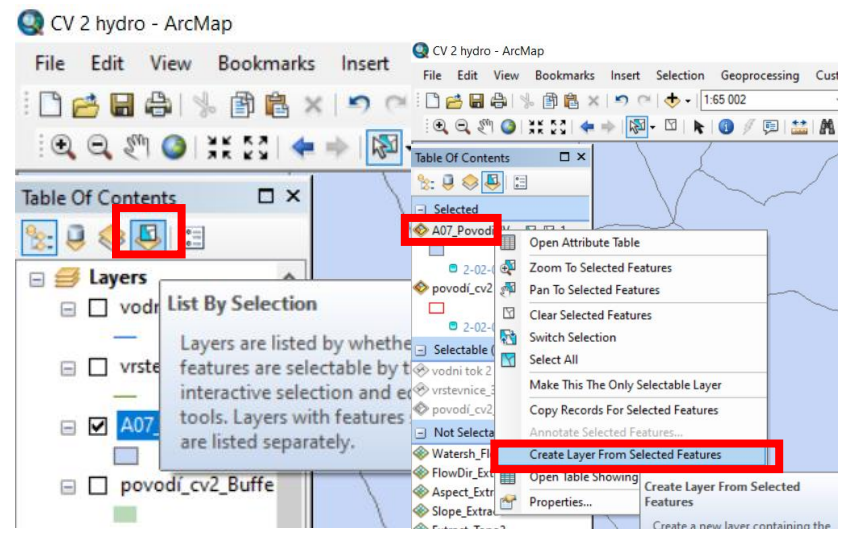

- Kolem vrstvy povodí uděláme Buffer o šířce 100 m. V záložce Geoprocessing Buffer jako Input Feature nastavíme vrstvu povodí – v Output feature nastavíme, kam se nám vrstva bufferu uloží – a Linear unite 100 meters – ok
- 6. Vrstvu se všema povodími můžeme vymazat tu už nebudeme potřebovat.
- 7. Klikneme na záložku *Geoprocessing Clip –* zvolíme vrstvu vodních toků jako *Input Feature* a vrstvu povodí jako *clip feature OK*. Vznikne nová vrstva s vodními toky v našem povodí.
- 8. Klikneme na záložku *Geoprocessing Clip –* zvolíme vrstvu vrstevnic jako *Input Feature* a vrstvu bufferu jako *clip feature OK*. Vznikne nová vrstva s vrstevnicemi v našem bufferpovodí.
- 9. Teď vytvoříme mapu s Digitálním modelem terénu (DMT). Ve vyhledávači zadáme *Topo to raster vybereme možnost Topo to raster (Spatial Analyse)*

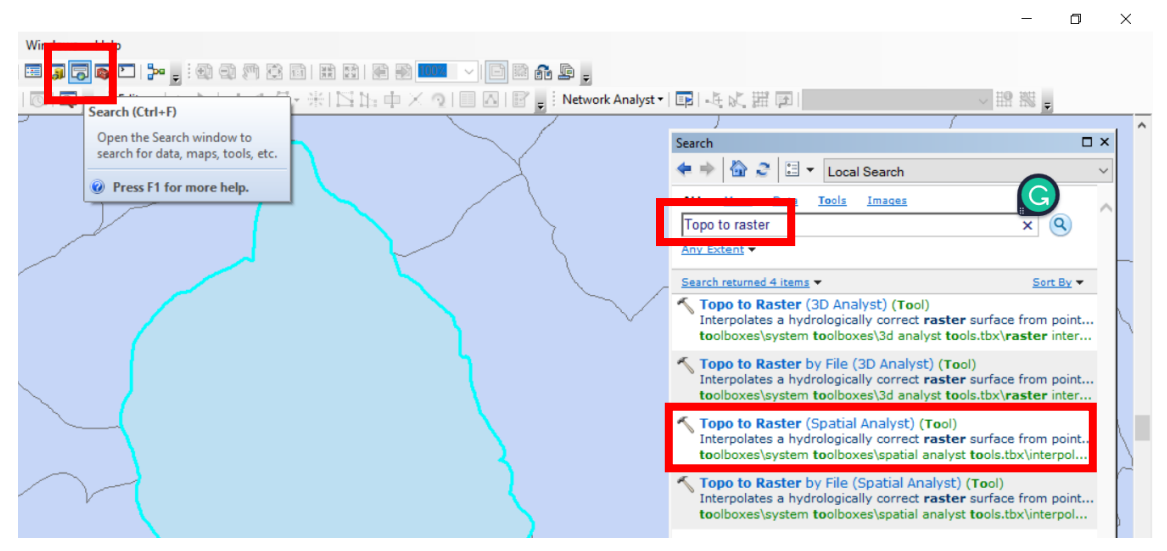

Jako Input feature zvolíme ty ořezané vrstevnice – ako Field nastavíme VYSKA a dáme OK

| Table Of Contrast                                                                      | 🔨 Topo to Raster                                                                                                    | - O X /                                                                                                    | ^ |
|----------------------------------------------------------------------------------------|----------------------------------------------------------------------------------------------------|----------------------------------------------------------------------------------------------------|---|
|                                                                                        | Input feature data                                                                                                    | Input feature data                                                                                                    |   |
| <ul> <li>☑ Layers</li> <li>☑ A07_Povodi_IV selection</li> <li>☑ vodni tok 2</li> </ul> | Field Type<br>VYSKA Contour X                                                                                                    | The input features containing the z-values to be interpolated into a surface raster.                                                                                                    |   |
| □ vrstevnice_3                                                                         | Ť                                                                                                    | Each feature input can have a field specified that contains the z-                                                                                                    |   |
| A07_Povodi_IV                                                                          |                                                                                                    | values and one of six types<br>specified.<br>iates a hydrologically correct raster surface from point<br>issusystem toolicoxes/3d analyst toolis.tbx/inaster inter                                                                                                    |   |
| <ul> <li>□ povodí_cv2_Buffer</li> <li>□ povodí_cv2</li> </ul>                          | Cutout surface raster<br>Output surface raster<br>Otherwork (19) and an analysis of the substance of the substance of the substa | Feature layer—The input<br>feature dataset.     Field—The name of the<br>essigned model of the set of the set o |   |
| □ ₩ Watersh_Flow3<br>Value                                                             | Corport of a positive production percent percent percen                           | atributes, where o Raster (Spatial Analyst) (Tool)<br>appropriate.<br>Type, The twee disease hydrologically correct raster surface from point                                                                                                    |   |
| High : 1185<br>Low : 540                                                               | Output extent (optional)                                                                                                    | type - the type of imput<br>feature dataset. <b>Raster by File (Spatial Analyst) (Tool)</b><br>lates a hydrologically correct raster surface from point                                                                                                    |   |
| □ I FlowDir_Extr1                                                                      | -1052684,966500<br>-1052684,966500<br>Left Right                                                                                                    | inputs:                                                                                                    |   |
|                                                                                        | -530475,736700<br>Bottom<br>-1063366,526200                                                                                                    | PointElevation—A point feature class representing surface elevations. The                                                                                                    |   |
| 4<br>8<br>16                                                                           | Margin in cells (optional)                                                                                                    | of the points.                                                                                                    |   |
| 32                                                                                     | OK Cancel Environments << Hide Help                                                                                                    | Tool Help                                                                                                    |   |

10. Získali jsme DMT které teď musíme oříznout na tvar povodí – *Search – Extract by Mask – Input raster zvol*íme to naše DMT a *Input raster or feature mask* data dáme vrstvu povodí – *OK*. Tím jsme dostali DMT který bude v protokolu (1. výstup)

| 🔇 CV 2 hydro - ArcMap                                                                                                    |                                                                                                    |             |                                   |           | - • ×                                                                                                    |
|----------------------------------------------------------------------------------------------------|----------------------------------------------------------------------------------------------------|-------------|-----------------------------------|-----------|----------------------------------------------------------------------------------------------------|
| File Edit View Bookmarks Insert Selection Geoprocessing Cu                                                                                                    | istomize Windows Help                                                                                                    |             |                                   |           |                                                                                                    |
| 🗋 🚔 🔐 % 🗿 🎘 🗙 🔊 (* 🚸 - 1.65 002                                                                                                    | No. 10 and a state of the state of the st |             | a 💶 🗸 🖻 🖉 🖌 🗖                     |           |                                                                                                    |
|                                                                                                    | # # # [0] . Editor                                                                                                    | *INh.d      | X Q   A   P . Network A           | nalyst •  |                                                                                                    |
| Table Of Contents                                                                                                    |                                                                                                    |             | :                                 | ×         | , , , , , , , , , , , , , , , , , , ,                                                                        |
|                                                                                                    |                                                                                                    |             | Input reator                      |           | Search X                                                                                                    |
| E Stavers                                                                                                    |                                                                                                    |             | inputraster                       | $^{\sim}$ | P 🐨 😴 🖾 🔹 Local Search 🗸 🗸 🗸 🗸 🗸 🗸 🗸 🗸 🗸 🗸 🗸 🗸 🗸                                                             |
| □ ☑ A07_Povodi_IV selection                                                                                                    |                                                                                                    |             | The input raster from which cells |           | mages                                                                                                    |
| Input raster or feature mask dat                                                                                                    | 3                                                                                                    |             | will be extracted.                |           | Extract by mask                                                                                              |
| vodni tok 2                                                                                                    |                                                                                                    |             |                                   |           | Any Extension                                                                                                |
|                                                                                                    | Clarke II and Data                                                                                                    |             |                                   |           |                                                                                                    |
| C:lusers (+C:lusers (+ | S (Default.gab (EXT act_EXT 2                                                                                                    |             |                                   |           | Search returned 2 items  Sort By                                                                             |
| A07 Povodi IV                                                                                                    |                                                                                                    |             |                                   |           | Extract by Mask (Spatial Analyst) (Tool)<br>Extracts the cells of a raster that correspond to the areas defi |
|                                                                                                    |                                                                                                    |             |                                   |           | toolboxes\system toolboxes\spatial analyst tools.tbx\extracti                                                |
| povodí_cv2_Buffer                                                                                                    |                                                                                                    |             |                                   |           | Clin (Data Management) (Tool)                                                                                |
|                                                                                                    |                                                                                                    |             |                                   |           | Cuts out a portion of a raster dataset, mosaic dataset, or imag                                              |
| povodí_cv2                                                                                                    |                                                                                                    |             |                                   |           | toolboxes\system toolboxes\data management tools.tbx\raste                                                   |
| C E Waterth Flow?                                                                                                    |                                                                                                    |             |                                   |           |                                                                                                    |
| Value                                                                                                    |                                                                                                    |             |                                   |           |                                                                                                    |
| High : 1185                                                                                                    |                                                                                                    |             |                                   |           | -                                                                                                    |
|                                                                                                    |                                                                                                    |             |                                   |           |                                                                                                    |
| Low : 540                                                                                                    |                                                                                                    |             |                                   |           |                                                                                                    |
|                                                                                                    |                                                                                                    |             |                                   |           |                                                                                                    |
| Value                                                                                                    |                                                                                                    |             |                                   |           |                                                                                                    |
|                                                                                                    |                                                                                                    |             |                                   |           |                                                                                                    |
|                                                                                                    |                                                                                                    |             |                                   |           |                                                                                                    |
| 4                                                                                                    |                                                                                                    |             |                                   |           |                                                                                                    |
| 8                                                                                                    |                                                                                                    | $\sim$      |                                   | $\sim$    |                                                                                                    |
| 16                                                                                                    |                                                                                                    |             |                                   |           |                                                                                                    |
| 32                                                                                                    | OK Cancel Environments <                                                                                                    | < Hide Help | Tool Help                         |           |                                                                                                    |
| 128                                                                                                    |                                                                                                    | ~           |                                   | _         |                                                                                                    |

- Teď vytvoříme mapu sklonů povodí Search Slope Input raster zvolíme to naše DMT OK.
   Tím jsme dostali mapu sklonů, která bude v protokolu (2. výstup)
- Teď vytvoříme mapu orientace svahů v povodí Search Aspect Input raster zvolíme to naše
   DMT OK. Tím jsme dostali mapu orientace, která bude v protokolu (3. výstup)
- 13. Teď vytvoříme mapu směru odtoku v povodí *Search Flow direction Input raster* zvolíme to naše DMT *OK*. Tím sme dostali mapu směru odtoku, která bude v protokolu (4. výstup)

- Teď vytvoříme mapu watershed Search Watershed Input flow direction raster zvolíme ten předešlí výstup Flow direction – a jako Input raster or feature pour point data naše DMT – OK. Tím jsme dostali mapu Watershed která bude v protokolu (5. výstup)
- 15. Dále máme za úlohu vytvořit přehledovou mapu povodí. Nahrajte si WMS základní mapy ČR 1:10 000 (ZM 10) jako jsme to dělali v prvním cvičení. Tato mapa bude obsahovat podklad WMS, hranici povodí a vodní toky v povodí. Neořezávejte mapu dle povodí, je nutné, aby bylo vidět i okolí povodí. To pro naše účely cvičení postačí
- 16. Všechny mapy upravujeme a ukládáme jednotlivě tak jako jsme to dělali v minulém cvičení (viz návod ke cvičení 1 ve studijních materiálech) Ideální je si pohrát s barevností jednotlivých vrstev a je potřeba upravit legendu vrstev (DMT, Flow direction, Aspect, Slope).
- 17. Nastavení barevnosti a legendy přes *Properties* vrstvy a karty *Symbology*. Ukázali jsme si na cvičení, protože je to složité.
- 18. V protokolu bude kromě všech formálních náležitostí:
  - tabulka s charakteristikami povodí dle zadání
  - Přehledová mapa povodí
  - Mapa s DMT
  - Mapa sklonu svahů
  - Mapa orientace svahů
  - Mapa směru odtoku
  - Mapa Watershed